### **AutoCAD**<sup>°</sup>

# Innehåll

| FÖRORD<br>FÖRFATTARNA                                                                                                    | 1  |
|----------------------------------------------------------------------------------------------------|----|
| LÄROBÖCKER                                                                                                    |    |
| KONVENTIONER                                                                                                    |    |
| AUTODESK HISTORIK                                                                                                    | 11 |
| SYSTEMKRAV                                                                                                    |    |
| NYHETER I AUTOCAD 2010                                                                                                    |    |
| STARTA, SPARA OCH AVSLUTA                                                                                                    | 16 |
| STARTA AUTOCAD 2010                                                                                                    |    |
| RITMILJÖN                                                                                                    | 18 |
| ANVÄNDARGRÄNSSNITT                                                                                                    |    |
| GE KOMMANDO                                                                                                    |    |
| KOMMANDOORDNING                                                                                                    | 22 |
| MUSEN                                                                                                    |    |
| APPLICATION MENU                                                                                                    |    |
| QUICK ACCESS TOULBAR                                                                                                    |    |
| RIBBON-AVSNITT                                                                                                    | 20 |
| PALETTER                                                                                                    |    |
| FUNKTIONSTANGENTERNA                                                                                                    |    |
| NEW - STARTA EN NY RITNING                                                                                                    |    |
| FÖRVALD PROTOTYPRITNING                                                                                                    |    |
| SAVE - SPARA RITNINGEN                                                                                                    |    |
| CLOSE - STANG FIL / FILER                                                                                                    |    |
| OPEN - ÖPPNA EN REFINTI IG RITNING                                                                                                    |    |
| OUICK VIEW DRAWINGS                                                                                                    |    |
| PROTOTYPRITNING                                                                                                    |    |
| AUTOMATSPARANDE                                                                                                    |    |
| UNDO - ÅNGRA KOMMANDON                                                                                                    | 40 |
| AVBRYTA KOMMANDO                                                                                                    |    |
| SNAP                                                                                                    |    |
| DYNAMIC INPUT                                                                                                    |    |
|                                                                                                    |    |
|                                                                                                    | 40 |
| RIBBON-AVSNITTET DRAW                                                                                                    |    |
| LINE                                                                                                    |    |
| I INF                                                                                                    |    |
| ERASE                                                                                                    |    |
| CIRCLE                                                                                                    |    |
| ARC                                                                                                    | 77 |
| RECTANGLE                                                                                                    |    |
| MULTIPLE POINTS                                                                                                    |    |
| MENYN UBJECT SNAP                                                                                                    |    |
|                                                                                                    |    |
| MID BETWEEN 2 POINTS                                                                                                    |    |
| MID BETWEEN 2 POINTS                                                                                                    |    |
| MID BETWEEN 2 POINTS<br>KONSTANT OBJEKT SNAP<br>POLAR TRACKING                                                                                                    |    |
| MID BETWEEN 2 POINTS<br>KONSTANT OBJEKT SNAP<br>POLAR TRACKING                                                                                                    | 98 |
| MID BETWEEN 2 POINTS                                                                                                    |    |
| MID BETWEEN 2 POINTS                                                                                                    |    |
| MID BETWEEN 2 POINTS<br>KONSTANT OBJEKT SNAP<br>POLAR TRACKING<br>AUTOSNAP & AUTOTRACKING<br>FROM<br>NEW FEATURES WORKSHOP.<br>HELP.<br>INFOCENTER                                                                                                    |    |
| MID BETWEEN 2 POINTS.<br>KONSTANT OBJEKT SNAP.<br>POLAR TRACKING<br>AUTOSNAP & AUTOTRACKING.<br>FROM<br>NEW FEATURES WORKSHOP.<br>HELP.<br>INFOCENTER<br>APPLICATION MENU                                                                                                    |    |
| MID BETWEEN 2 POINTS<br>KONSTANT OBJEKT SNAP<br>POLAR TRACKING<br>AUTOSNAP & AUTOTRACKING<br>FROM<br>NEW FEATURES WORKSHOP<br>HELP<br>INFOCENTER<br>APPLICATION MENU<br>TOOLTIPS                                                                                                    |    |
| MID BETWEEN 2 POINTS<br>KONSTANT OBJEKT SNAP<br>POLAR TRACKING<br>AUTOSNAP & AUTOTRACKING<br>FROM<br>NEW FEATURES WORKSHOP<br>HELP<br>INFOCENTER<br>APPLICATION MENU<br>TOOLTIPS<br>ZOOMA OCH PANORERA                                                                                                    |    |
| MID BETWEEN 2 POINTS                                                                                                    |    |
| MID BETWEEN 2 POINTS<br>KONSTANT OBJEKT SNAP<br>POLAR TRACKING<br>AUTOSNAP & AUTOTRACKING<br>FROM<br>NEW FEATURES WORKSHOP<br>HELP<br>INFOCENTER<br>APPLICATION MENU<br>TOOLTIPS<br>ZOOMA OCH PANORERA<br>RIBBON-AVSNITTET NAVIGATE<br>ZOOM-KOMMANDONA PÅ VERKTYGSFÄLTET                                                       |    |
| MID BETWEEN 2 POINTS<br>KONSTANT OBJEKT SNAP<br>POLAR TRACKING<br>AUTOSNAP & AUTOTRACKING<br>FROM<br>NEW FEATURES WORKSHOP.<br>HELP<br>INFOCENTER<br>APPLICATION MENU<br>TOOLTIPS<br>ZOOMA OCH PANORERA<br>RIBBON-AVSNITTET NAVIGATE<br>ZOOM-KOMMANDONA PÅ VERKTYGSFÄLTET<br>PAN - REALTIDSPANORERA.                           |    |
| MID BETWEEN 2 POINTS<br>KONSTANT OBJEKT SNAP<br>POLAR TRACKING<br>AUTOSNAP & AUTOTRACKING<br>FROM<br>NEW FEATURES WORKSHOP<br>HELP<br>INFOCENTER<br>APPLICATION MENU<br>TOOLTIPS<br>ZOOMA OCH PANORERA<br>RIBBON-AVSNITTET NAVIGATE<br>ZOOM-KOMMANDONA PÅ VERKTYGSFÄLTET<br>PAN - REALTIDSPANORERA<br>REALTIME - REALTIDSZOOMA |    |

www.cadmum.com

#### **AutoCAD**<sup>°</sup>

| STEERING WHEEL                                                                                                    | . 117                                                                                                    |
|----------------------------------------------------------------------------------------------------|----------------------------------------------------------------------------------------------------|
| REDIGERINGSKOMMANDON                                                                                                    | 119                                                                                                    |
| RIBBON-AVSNITTET MODIFY                                                                                                    | . 119                                                                                                    |
| MOVE                                                                                                    | .121                                                                                                    |
| ABSOLU I FORFLY I I NING                                                                                                    | 122                                                                                                    |
| COPY                                                                                                    | 125                                                                                                    |
| ROTATE                                                                                                    | . 129                                                                                                    |
| JOIN                                                                                                    | .132                                                                                                    |
| FILLET                                                                                                    | .133                                                                                                    |
| FILLET PÅ EN POLYLINE                                                                                                    | . 135                                                                                                    |
| MULTIPLE FILLET                                                                                                    | .137                                                                                                    |
| FILLET PA PARALLELLA LINJER                                                                                                    | .141                                                                                                    |
| CHAMFER PÅ POLVI INES                                                                                                    | 142                                                                                                    |
| MULTIPLE CHAMFER                                                                                                    | 146                                                                                                    |
| OFFSET                                                                                                    | .147                                                                                                    |
| OFFSET - ERASE                                                                                                    | . 149                                                                                                    |
| TRIM                                                                                                    | . 152                                                                                                    |
| TRIM - CUTTING EDGE/CROSSING                                                                                                    | . 153                                                                                                    |
| TRIM - CUTTING EDGE/FENCE                                                                                                    | .154                                                                                                    |
| EXTEND FENCE                                                                                                    | .157                                                                                                    |
| EATEND - FENCE<br>TRIM EXTEND                                                                                                    | 162                                                                                                    |
| LENGTHEN                                                                                                    | 164                                                                                                    |
| RIBBONAVSNITTET UTILITIES                                                                                                    | . 165                                                                                                    |
| DISTANCE                                                                                                    | . 166                                                                                                    |
| AREA                                                                                                    | .167                                                                                                    |
| ID POINT                                                                                                    | .169                                                                                                    |
| QUICK CALC                                                                                                    | . 170                                                                                                    |
| MEASURE                                                                                                    | .172                                                                                                    |
|                                                                                                    | . 175                                                                                                    |
| $\mathbf{I} \wedge \mathbf{CED} \wedge \mathbf{CII} \mathbf{DI} \wedge \mathbf{TTNINC} $                                                                                                    | 175                                                                                                    |
| LAGER UCH PLUI INING                                                                                                    |                                                                                                    |
| LAGER OCH PLOT INING                                                                                                    | . 175                                                                                                    |
| LAGER OCH PLOT INING                                                                                                    | 175                                                                                                    |
| LAGER OCH PLOITINING                                                                                                    | 175<br>179<br>180                                                                                                    |
| LAGER OCH PLOITINING                                                                                                    | 175<br>179<br>180<br>181                                                                                                    |
| LAGER OCH PLOITINING<br>LAYERS<br>FREEZE COLUMN<br>PREVIOUS<br>LINEWEIGHT<br>LOCKED LAYER FADING<br>LTSCALE                                                                                                    | 175<br>179<br>180<br>181<br>183<br>183                                                                                                    |
| LAGER OCH PLOITINING                                                                                                    | 175<br>179<br>180<br>181<br>183<br>183<br>184<br>185                                                                                                    |
| LAGER OCH PLOTITING                                                                                                    | 175<br>179<br>180<br>181<br>183<br>183<br>184<br>185<br>187                                                                                                    |
| LAGER OCH PLOTIINING<br>IAYERS                                                                                                    | 175<br>179<br>180<br>181<br>183<br>183<br>184<br>185<br>187<br>189                                                                                                    |
| LAGER OCH PLOTIINING<br>IAGER OCH PLOTIINING<br>FREEZE COLUMN<br>PREVIOUS<br>LINEWEIGHT<br>LOCKED LAYER FADING<br>LOCKED LAYER FADING<br>LTSCALE<br>LAYER STATES MANAGER.<br>SKAPA LAGERGRUPPER.<br>PALETTEN PROPERTIES.<br>ÄNDRA EGENSKAPER MED PROPERTIES. | 175<br>179<br>180<br>181<br>183<br>183<br>184<br>185<br>187<br>187<br>189<br>191                                                                                                    |
| LAGER OCH PLOTITING                                                                                                    | 175<br>179<br>180<br>181<br>183<br>183<br>184<br>185<br>187<br>189<br>191<br>193                                                                                                    |
| LAGER OCH PLOTITING                                                                                                    | 175<br>179<br>180<br>181<br>183<br>184<br>183<br>184<br>185<br>187<br>189<br>191<br>193<br>194                                                                                                    |
| LAGER OCH PLOTITING                                                                                                    | 175<br>179<br>180<br>181<br>183<br>184<br>185<br>187<br>189<br>191<br>193<br>194<br>195<br>196                                                                                                    |
| LAGER OCH PLOTITING                                                                                                    | 175<br>179<br>180<br>181<br>183<br>183<br>184<br>185<br>187<br>187<br>189<br>191<br>193<br>194<br>195<br>196<br>197                                                                                                    |
| LAGER OCH PLOTITING                                                                                                    | .175<br>.179<br>.180<br>.181<br>.183<br>.184<br>.185<br>.187<br>.189<br>.191<br>.193<br>.194<br>.195<br>.196<br>.197                                                                                                    |
| LAGER OCH PLOTTINING                                                                                                    | .175<br>.179<br>.180<br>.181<br>.183<br>.184<br>.185<br>.187<br>.189<br>.191<br>.193<br>.194<br>.195<br>.196<br>.197                                                                                                    |
| LAGER OCH PLOTTINING                                                                                                    | .175<br>.179<br>.180<br>.181<br>.183<br>.184<br>.185<br>.187<br>.189<br>.191<br>.193<br>.194<br>.195<br>.196<br>.197                                                                                                    |
| LAGER OCH PLOTTINING                                                                                                    | . 175<br>. 179<br>. 180<br>. 181<br>. 183<br>. 184<br>. 185<br>. 187<br>. 189<br>. 191<br>. 193<br>. 194<br>. 195<br>. 196<br>. 197<br><b>[98</b><br>. 198                                                                                                    |
| LAGER OCH PLOTTINING                                                                                                    | . 175<br>. 179<br>. 180<br>. 181<br>. 183<br>. 184<br>. 185<br>. 187<br>. 189<br>. 191<br>. 193<br>. 194<br>. 195<br>. 196<br>. 197<br><b>[98</b><br>. 198<br>. 198<br>. 199<br>. 201                                                                                                    |
| LAGER OCH PLOTITINING                                                                                                    | . 175<br>. 179<br>. 180<br>. 181<br>. 183<br>. 184<br>. 185<br>. 187<br>. 184<br>. 185<br>. 187<br>. 191<br>. 193<br>. 194<br>. 195<br>. 196<br>. 197<br><b>[198</b><br>. 198<br>. 199<br>. 201<br>. 202<br>. 204                                                                                                    |
| LAGER OCH PLOTTINING                                                                                                    | . 175<br>. 179<br>. 180<br>. 181<br>. 183<br>. 184<br>. 185<br>. 187<br>. 191<br>. 193<br>. 194<br>. 195<br>. 196<br>. 197<br><b>[98</b><br>. 197<br><b>[98</b><br>. 198<br>. 199<br>. 201<br>. 202<br>. 204<br>205                                                                                                    |
| LAGER OCH PLOTTINING                                                                                                    | .175<br>.179<br>.180<br>.181<br>.183<br>.184<br>.185<br>.187<br>.189<br>.191<br>.193<br>.194<br>.195<br>.196<br>.197<br><b>.</b> 198<br>.198<br>.199<br>.201<br>.202<br>.204<br>.205<br>.206                                                                                                    |
| LAGER OCH PLOTITNING                                                                                                    | .175<br>.179<br>.180<br>.181<br>.183<br>.184<br>.185<br>.187<br>.189<br>.191<br>.193<br>.194<br>.195<br>.196<br>.197<br><b>[98</b><br>.197<br><b>.</b> 198<br>.199<br>.201<br>.202<br>.204<br>.205<br>.206<br>.208                                                                                                    |
| LAGER OCH PLOTTINING                                                                                                    | . 175<br>. 179<br>. 180<br>. 181<br>. 183<br>. 184<br>. 185<br>. 187<br>. 189<br>. 191<br>. 193<br>. 194<br>. 195<br>. 196<br>. 197<br><b>[98</b><br>. 199<br>. 201<br>. 202<br>. 204<br>. 205<br>. 206<br>. 208                                                                                                    |
| LAGER OCH PLOTTINING                                                                                                    | . 175<br>. 179<br>. 180<br>. 181<br>. 183<br>. 184<br>. 185<br>. 187<br>. 189<br>. 191<br>. 193<br>. 194<br>. 195<br>. 196<br>. 197<br><b>[98</b><br>. 197<br><b>[98</b><br>. 199<br>. 201<br>. 202<br>. 204<br>. 205<br>. 206<br>. 208<br>. 208                                                                                                    |
| LAGER OCH PLOTTINING.                                                                                                    | . 175<br>. 179<br>. 180<br>. 181<br>. 183<br>. 184<br>. 185<br>. 187<br>. 189<br>. 191<br>. 193<br>. 194<br>. 195<br>. 196<br>. 197<br><b>L98</b><br>. 199<br>. 201<br>. 202<br>. 204<br>. 205<br>. 206<br>. 208<br>. 209<br>. 211                                                                                                    |
| LAGER OCH PLOTTINING.                                                                                                    | . 175<br>. 179<br>. 180<br>. 181<br>. 183<br>. 184<br>. 185<br>. 187<br>. 189<br>. 191<br>. 193<br>. 194<br>. 195<br>. 196<br>. 197<br><b>I98</b><br>. 199<br>. 201<br>. 202<br>. 204<br>. 205<br>. 206<br>. 208<br>. 208<br>. 209<br>. 211<br>. 213                                                                                                    |
| LAGER OCH PLOTTINING.                                                                                                    | . 175<br>. 179<br>. 180<br>. 181<br>. 183<br>. 184<br>. 185<br>. 187<br>. 183<br>. 184<br>. 185<br>. 187<br>. 193<br>. 194<br>. 193<br>. 194<br>. 195<br>. 196<br>. 197<br><b>[98</b><br>. 197<br><b>[98</b><br>. 201<br>. 202<br>. 204<br>. 205<br>. 206<br>. 208<br>. 209<br>. 211<br>. 215<br>. 216<br>. 215<br>. 216                                                |
| LAGER OCH PLOTTINING.                                                                                                    | . 175<br>. 179<br>. 180<br>. 181<br>. 183<br>. 184<br>. 185<br>. 187<br>. 191<br>. 193<br>. 194<br>. 195<br>. 196<br>. 197<br><b>I98</b><br>. 197<br><b>I98</b><br>. 197<br><b>I98</b><br>. 197<br><b>I98</b><br>. 197<br><b>I98</b><br>. 197<br><b>I97</b><br>. 201<br>. 202<br>. 204<br>. 205<br>. 206<br>. 208<br>. 209<br>. 211<br>. 213<br>. 215<br>. 216<br>. 218 |
| LAGER OCH FLOTTNING                                                                                                    | .175<br>.179<br>.180<br>.181<br>.183<br>.184<br>.185<br>.187<br>.191<br>.191<br>.193<br>.194<br>.195<br>.196<br>.197<br><b>[98</b><br>.197<br><b>[98</b><br>.201<br>.202<br>.204<br>.205<br>.206<br>.208<br>.208<br>.208<br>.209<br>.211<br>.215<br>.216<br>.218<br>.221                                                                                                |

Tfn 031 / 83 20 30 ; Tfx 031 / 83 20 34 www.cadmum.com

### **AutoCAD**°

| ARC LENGIH                                                                                                    |                                                                                                    |
|----------------------------------------------------------------------------------------------------|----------------------------------------------------------------------------------------------------|
| RADIUS                                                                                                    |                                                                                                    |
| DIAMETER                                                                                                    |                                                                                                    |
| ANGULAR                                                                                                    |                                                                                                    |
| CONTINUE                                                                                                    |                                                                                                    |
| ADILIST SPACE                                                                                                    | 230                                                                                                    |
| BREAK                                                                                                    | 232                                                                                                    |
| DIMJOGLINE                                                                                                    |                                                                                                    |
| ASSOCIATIV MÅTTSÄTTNING                                                                                                    |                                                                                                    |
| REASSOCIATE DIMENSIONS                                                                                                    |                                                                                                    |
| QUICK DIMENSION                                                                                                    |                                                                                                    |
| ASSOCIATIVE QDIM                                                                                                    |                                                                                                    |
| MÅTTSÄTTNINGSSTILAR                                                                                                    |                                                                                                    |
| BYTA AKTIV MATTSATTNINGSSTIL                                                                                                    |                                                                                                    |
| DIMSCALE                                                                                                    |                                                                                                    |
| HANVISNINGSPILAK - LEADEKS                                                                                                    |                                                                                                    |
|                                                                                                    |                                                                                                    |
| REMOVE LEADER                                                                                                    | 251                                                                                                    |
| ALIGN                                                                                                    |                                                                                                    |
| TOOL PALETTES - LEADERS                                                                                                    |                                                                                                    |
| COLLECT                                                                                                    |                                                                                                    |
|                                                                                                    | 255                                                                                                    |
| SAMMANHANGANDE OBJEKT                                                                                                    |                                                                                                    |
| POLYGON                                                                                                    |                                                                                                    |
| ELLIPSE                                                                                                    |                                                                                                    |
| PLINE/POLYLINE                                                                                                    |                                                                                                    |
| EDIT POLYLINE / PEDIT                                                                                                    |                                                                                                    |
| SPLINE                                                                                                    |                                                                                                    |
| DONU I                                                                                                    |                                                                                                    |
| FLER REDIGERINGSKOMMANDON                                                                                                    |                                                                                                    |
| BDEAK                                                                                                    | 260                                                                                                    |
| DICLAIX                                                                                                    |                                                                                                    |
| BREAK AT POINT                                                                                                    | 271                                                                                                    |
| BREAK AT POINT<br>ARRAY                                                                                                    |                                                                                                    |
| BREAK AT POINT<br>ARRAY<br>STRETCH                                                                                                    |                                                                                                    |
| BREAK AT POINT<br>ARRAY<br>STRETCH<br>SCALE                                                                                                    | 203<br>271<br>272<br>280<br>281                                                                                                    |
| BREAK AT POINT<br>ARRAY<br>STRETCH<br>SCALE<br>MIRROR                                                                                                    | 203<br>271<br>272<br>280<br>281<br>285                                                                                                    |
| BREAK AT POINTARRAY<br>STRETCHSCALEMIRRORSKRAFFERING                                                                                                    | 271<br>272<br>280<br>281<br>285<br><b>288</b>                                                                                                    |
| BREAK AT POINTARRAYSTRETCHSCALEMIRRORSKRAFFERING                                                                                                    | 271<br>272<br>280<br>281<br>285<br><b>288</b>                                                                                                    |
| BREAK AT POINTARRAY<br>STRETCHSCALE                                                                                                    | 271<br>272<br>280<br>281<br>285<br>                                                                                                    |
| BREAK AT POINT<br>ARRAY<br>STRETCH<br>SCALE<br>MIRROR<br>SKRAFFERING<br>HATCH<br>GRADIENT<br>ANGE SKRAFFERINGENS INSÄTTNINGSPUNKT                                                                                                    | 271<br>272<br>280<br>281<br>285<br><b>288</b><br>288<br>288<br>291<br>295                                                                                                    |
| BREAK AT POINT<br>ARRAY<br>STRETCH<br>SCALE<br>MIRROR<br><b>SKRAFFERING</b><br>HATCH<br>GRADIENT<br>ANGE SKRAFFERINGENS INSÄTTNINGSPUNKT<br>SEPARATA SKRAFFERINGAR                                                                                                    | 271<br>272<br>280<br>281<br>285<br><b>288</b><br>288<br>291<br>295<br>297                                                                                                    |
| BREAK AT POINT<br>ARRAY<br>STRETCH<br>SCALE<br>MIRROR<br>SKRAFFERING<br>HATCH<br>GRADIENT<br>ANGE SKRAFFERINGENS INSÄTTNINGSPUNKT<br>SEPARATA SKRAFFERINGAR<br>TOOL PALETTES                                                                                                    | 271<br>272<br>280<br>281<br>285<br><b>288</b><br>288<br>288<br>291<br>295<br>297<br>300                                                                                                    |
| BREAK AT POINT<br>ARRAY<br>STRETCH<br>SCALE<br>MIRROR<br>SKRAFFERING<br>HATCH<br>GRADIENT<br>ANGE SKRAFFERINGENS INSÄTTNINGSPUNKT<br>SEPARATA SKRAFFERINGAR<br>TOOL PALETTES<br>EDIT HATCH                                                                                                    | 271<br>272<br>280<br>281<br>285<br><b>288</b><br>288<br>288<br>291<br>295<br>297<br>300<br>304                                                                                                    |
| BREAK AT POINT<br>ARRAY<br>STRETCH<br>SCALE<br>MIRROR<br>SKRAFFERING<br>HATCH<br>GRADIENT<br>ANGE SKRAFFERINGENS INSÄTTNINGSPUNKT<br>SEPARATA SKRAFFERINGAR<br>TOOL PALETTES<br>EDIT HATCH<br>RITNINGAR FRÅN ÄLDRE PROGRAMUTGÅVOR                                                                                                    | 271<br>272<br>280<br>281<br>285<br><b>288</b><br>288<br>291<br>295<br>297<br>300<br>304<br>304                                                                                                    |
| BREAK AT POINT<br>ARRAY<br>STRETCH<br>SCALE<br>MIRROR<br>SKRAFFERING<br>HATCH<br>GRADIENT<br>ANGE SKRAFFERINGENS INSÄTTNINGSPUNKT<br>SEPARATA SKRAFFERINGAR<br>TOOL PALETTES<br>EDIT HATCH<br>RITNINGAR FRÅN ÄLDRE PROGRAMUTGÅVOR<br>TRIMMA EN SKRAFFERING                                                                                                    | 271<br>272<br>280<br>281<br>285<br><b>288</b><br>288<br>291<br>295<br>297<br>300<br>304<br>304<br>305                                                                                                    |
| BREAK AT POINT<br>ARRAY<br>STRETCH<br>SCALE<br>MIRROR<br><b>SKRAFFERING</b><br>HATCH<br>GRADIENT<br>ANGE SKRAFFERINGENS INSÄTTNINGSPUNKT<br>SEPARATA SKRAFFERINGAR<br>TOOL PALETTES<br>EDIT HATCH<br>RITNINGAR FRÅN ÄLDRE PROGRAMUTGÅ VOR<br>TRIMMA EN SKRAFFERING<br>OBJECT SNAP FÄSTER INTE MOT SKRAFFERINGAR                                                                                                    | 271<br>272<br>280<br>281<br>285<br><b>288</b><br>288<br>291<br>295<br>297<br>300<br>304<br>304<br>305<br>305                                                                                                    |
| BREAK AT POINT<br>ARRAY<br>STRETCH<br>SCALE<br>MIRROR<br>SKRAFFERING<br>HATCH<br>GRADIENT<br>ANGE SKRAFFERINGENS INSÄTTNINGSPUNKT<br>SEPARATA SKRAFFERINGAR<br>TOOL PALETTES<br>EDIT HATCH<br>RITNINGAR FRÅN ÄLDRE PROGRAMUTGÅ VOR<br>TRIMMA EN SKRAFFERING<br>OBJECT SNAP FÄSTER INTE MOT SKRAFFERINGAR<br>SKRAFFERA ICKE SLUTNA OBJEKT                                                                                                    | 271<br>272<br>280<br>281<br>285<br><b>288</b><br>288<br>291<br>295<br>297<br>300<br>304<br>304<br>304<br>305<br>305                                                                                                    |
| BREAK AT POINT<br>ARRAY<br>STRETCH<br>SCALE<br>MIRROR<br>SKRAFFERING<br>HATCH<br>GRADIENT<br>ANGE SKRAFFERINGENS INSÄTTNINGSPUNKT<br>SEPARATA SKRAFFERINGAR<br>TOOL PALETTES<br>EDIT HATCH<br>RITNINGAR FRÅN ÄLDRE PROGRAMUTGÅVOR<br>TRIMMA EN SKRAFFERING<br>OBJECT SNAP FÄSTER INTE MOT SKRAFFERINGAR<br>SKRAFFERA ICKE SLUTNA OBJEKT<br>DRAWORDER<br>DBDIC TO EPONT                                                                                                    | 271<br>272<br>280<br>281<br>285<br>288<br>288<br>291<br>295<br>297<br>300<br>304<br>304<br>304<br>305<br>305<br>306<br>307<br>297                                                                                                    |
| BREAK AT POINT<br>ARRAY<br>STRETCH<br>SCALE<br>MIRROR<br>SKRAFFERING<br>HATCH<br>GRADIENT<br>ANGE SKRAFFERINGENS INSÄTTNINGSPUNKT<br>SEPARATA SKRAFFERINGAR<br>TOOL PALETTES<br>EDIT HATCH<br>RITNINGAR FRÅN ÄLDRE PROGRAMUTGÅVOR<br>TRIMMA EN SKRAFFERING<br>OBJECT SNAP FÄSTER INTE MOT SKRAFFERINGAR<br>SKRAFFERA ICKE SLUTNA OBJEKT<br>DRAWORDER<br>BRING TO FRONT                                                                                                    | 271<br>272<br>280<br>281<br>285<br>288<br>288<br>291<br>295<br>297<br>300<br>304<br>304<br>305<br>305<br>305<br>306<br>307<br>307                                                                                                    |
| BREAK AT POINT<br>ARRAY<br>STRETCH<br>SCALE<br>MIRROR<br>SKRAFFERING<br>HATCH<br>GRADIENT<br>ANGE SKRAFFERINGENS INSÄTTNINGSPUNKT<br>SEPARATA SKRAFFERINGAR<br>TOOL PALETTES<br>EDIT HATCH<br>RITNINGAR FRÅN ÄLDRE PROGRAMUTGÅVOR<br>TRIMMA EN SKRAFFERING<br>OBJECT SNAP FÄSTER INTE MOT SKRAFFERINGAR<br>SKRAFFERA ICKE SLUTNA OBJEKT<br>DRAWORDER<br>BRING TO FRONT<br>SEND TO BACK<br>BRING A BOVE OBJECTS                                                                     | 271<br>272<br>280<br>281<br>285<br>285<br>288<br>288<br>291<br>295<br>297<br>300<br>304<br>304<br>305<br>305<br>305<br>305<br>305<br>306<br>307<br>307<br>307<br>308                                                                                     |
| BREAK AT POINT                                                                                                    | 271<br>272<br>280<br>281<br>285<br>285<br>288<br>288<br>291<br>295<br>297<br>300<br>304<br>304<br>305<br>305<br>305<br>305<br>306<br>307<br>307<br>307<br>307<br>308<br>309<br>309                                                                       |
| BREAK AT POINT<br>ARRAY<br>STRETCH<br>SCALE<br>MIRROR<br>SKRAFFERING<br>MIRROR<br>HATCH<br>GRADIENT<br>ANGE SKRAFFERINGENS INSÄTTNINGSPUNKT<br>SEPARATA SKRAFFERINGAR<br>TOOL PALETTES<br>EDIT HATCH<br>RITNINGAR FRÅN ÄLDRE PROGRAMUTGÅ VOR<br>TRIMMA EN SKRAFFERING<br>OBJECT SNAP FÄSTER INTE MOT SKRAFFERINGAR<br>SKRAFFERA ICKE SLUTNA OBJEKT<br>DRAWORDER<br>BRING TO FRONT<br>SEND TO BACK<br>BRING ABOVE OBJECTS.<br>SEND UNDER OBJECTS.<br>DRAWORDER I DIALOGRUTAN HATCH. | 271<br>272<br>280<br>281<br>285<br>285<br>288<br>288<br>291<br>295<br>297<br>300<br>304<br>304<br>304<br>305<br>305<br>305<br>306<br>307<br>307<br>307<br>308<br>309<br>309                                                                              |
| BREAK AT POINT                                                                                                    | 271<br>272<br>280<br>281<br>285<br>285<br>288<br>288<br>291<br>295<br>297<br>300<br>304<br>304<br>304<br>304<br>305<br>305<br>306<br>307<br>307<br>307<br>308<br>309<br>309<br>310                                                                       |
| BREAK AT POINT                                                                                                    | 271<br>272<br>280<br>281<br>285<br>285<br>288<br>288<br>291<br>295<br>297<br>300<br>304<br>304<br>304<br>304<br>305<br>305<br>305<br>306<br>307<br>307<br>307<br>308<br>309<br>309<br>310<br>313                                                         |
| BREAK AT POINTARRAY                                                                                                    | 271<br>272<br>280<br>281<br>285<br>288<br>288<br>291<br>295<br>297<br>300<br>304<br>304<br>304<br>304<br>305<br>305<br>306<br>307<br>307<br>307<br>307<br>308<br>309<br>309<br>309<br>310<br>313<br>318<br>319                                           |
| BREAK AT POINT                                                                                                    | 271<br>272<br>280<br>281<br>285<br>285<br>288<br>291<br>295<br>297<br>300<br>304<br>304<br>304<br>305<br>305<br>305<br>306<br>307<br>307<br>307<br>307<br>307<br>307<br>307<br>307<br>307<br>307                                                         |
| BREAK AT POINT                                                                                                    | 271<br>272<br>280<br>281<br>285<br>285<br>288<br>288<br>291<br>295<br>297<br>300<br>304<br>304<br>304<br>304<br>305<br>305<br>306<br>307<br>307<br>308<br>309<br>309<br>310<br>313<br>318<br>319<br>327                                                  |
| BREAK AT POINT                                                                                                    | 271<br>272<br>280<br>281<br>285<br>285<br>288<br>288<br>291<br>295<br>297<br>300<br>304<br>304<br>304<br>304<br>305<br>305<br>306<br>307<br>307<br>308<br>309<br>309<br>310<br>313<br>318<br>319<br>319<br>327<br>328<br>330                             |
| BREAK AT POINT                                                                                                    | 271<br>272<br>280<br>281<br>285<br>285<br>288<br>291<br>295<br>297<br>300<br>304<br>304<br>304<br>304<br>305<br>305<br>306<br>307<br>307<br>308<br>309<br>309<br>310<br>313<br>318<br>319<br>319<br>327<br>328<br>330<br>332                             |
| BREAK AT POINT                                                                                                    | 271<br>272<br>280<br>281<br>285<br>285<br>288<br>288<br>291<br>295<br>297<br>300<br>304<br>304<br>304<br>304<br>305<br>305<br>305<br>306<br>307<br>307<br>308<br>309<br>309<br>310<br>313<br>318<br>319<br>327<br>288<br>330<br>332<br>333               |
| BREAK AT POINTARRAY<br>ARRAY<br>STRETCHSCALE<br>MIRROR<br>SKRAFFERING                                                                                                    | 271<br>272<br>280<br>281<br>285<br>285<br>285<br>297<br>297<br>300<br>304<br>304<br>304<br>304<br>305<br>305<br>305<br>306<br>307<br>307<br>308<br>309<br>309<br>310<br>313<br>318<br>319<br>327<br>328<br>330<br>332<br>333                             |
| BREAK AT POINTARRAY<br>ARRAY<br>STRETCHSCALESCALESCALESCALESCALE                                                                                                    | 271<br>272<br>280<br>281<br>285<br>285<br>288<br>288<br>291<br>295<br>297<br>300<br>304<br>304<br>304<br>304<br>305<br>305<br>305<br>306<br>307<br>307<br>307<br>308<br>309<br>309<br>310<br>313<br>318<br>319<br>319<br>327<br>328<br>330<br>332<br>333 |

#### **AutoCAD**<sup>°</sup>

| PURGE                                       | 346 |
|---------------------------------------------|-----|
| DESIGNCENTER                                | 347 |
| EXTERNA REFERENSER                          | 351 |
| ATTACH                                      | 352 |
| PALETTEN EXTERNAL REFERENCES                | 354 |
| DEFINIERA ATTRIBUT                          | 357 |
| INSERT FIELD                                | 360 |
| ATTDIA                                      | 364 |
| EDIT ATTRIBUTE                              | 365 |
| MANAGE                                      | 366 |
| GEOMETRISKA VILLKOR                         | 370 |
|                                             |     |
| TIDIGARE VERSIONER JAMFORT MED AUTOCAD 2010 |     |
| RIBBON-LISTEN PARAMETRIC                    |     |
| ÖVNING I - GEOMETRISKA VILLKOR              |     |
| UVNING 2 - GEOMETRISKA VILLKOR              |     |
| HIDE ALL OCH SHOW ALL                       | 385 |
| DELETE CONSTRAINTS                          | 380 |
| PARAMETRISK MÅTTSÄTTNING                    | 387 |
| PARAMETRISK MÅTTSÄTTNING - LINEAR           |     |
| PARAMETRISK MÅTTSÄTTNING - RADIAL           | 391 |
| DRIVEN DIMENSION                            | 392 |
| FÖRÄNDRA PARAMETRISKT MÅTT                  | 393 |
| AUTO CONSTRAIN                              | 395 |
| ÖVNING - GEOMETRISKA VILLKOR                | 397 |
| ÖVNING - PARAMETRISK MÅTTSÄTTNING           | 400 |
| MER OM GRÄNSSNITT                           | 405 |
| GRÄNSSNITT - WORKSPACES                     | 405 |
| TA BORT/FRAM KOMMANDOFÖNSTRET               | 407 |
| RULLGARDINSMENYER                           | 408 |
| COOLBARS                                    | 411 |
| GRAB BARS                                   | 411 |
| HÖGERKLICK - INSTÄLLNINGAR                  | 415 |
| HÖGERKLICK GER OLIKA MENYER                 | 416 |
| SAVE AS SETTINGS                            | 419 |
| DRAWING PROPERTIES                          | 420 |
| FILTYPER                                    | 421 |
| EGET DEFINIERAT GRÄNSSNITT                  | 423 |
| LOCK LOCATION                               | 424 |
| ÖVRIGA KOMMANDON                            | 426 |
| CRIPS                                       | 126 |
| FI YTTA MED GRIPS                           | 420 |
| ROTERA MED GRIPS                            | 429 |
| SKALA OM MED GRIPS                          | 429 |
| SPEGLA MED GRIPS                            | 429 |
| KOPIERA MED GRIPS                           | 430 |
| RADERA MED GRIPS                            | 430 |
| REVISION CLOUD                              | 431 |
| REGION                                      | 433 |
| TABLE - SKAPA TABELLER                      | 435 |
| FÖRÄNDRA BEFINTLIG TABELL                   | 437 |
| FÖRÄNDRA BEFINTLIG TABELL MED GRIPS         | 438 |
| COMMUNICATION CENTER                        | 440 |
| TRAY SETTINGS                               | 441 |
| TOOLTIPMERGE                                | 442 |
| FLERA RITNINGAR ÖPPNA SAMTIDIGT             | 444 |
| SNABBÖPPNA RITNINGAR                        | 446 |
| SELECT FILE                                 | 447 |
| PARTIAL OPEN                                | 448 |
| PARTIAL LOAD                                | 449 |
| CLEAN SCREEN - RENSA SKÄRMEN                | 450 |
| WIPEOUT - DOLJA DELAR AV RITNINGEN          | 451 |
| DRAWING SECURITY                            | 453 |

## **AutoCAD**°

| TIPS & KNEP                      |     |  |
|----------------------------------|-----|--|
| ÖPPNA RITNINGAR VIA UTFORSKAREN  |     |  |
| KOPIERA MELLAN RITNINGAR         |     |  |
| SAMMA BREDD PÅ FLERA TEXTER      |     |  |
| ÄNDRA BREDD PÅ BEFINTLIGA TEXTER |     |  |
| SPECIALTECKEN                    |     |  |
| UNITS                            |     |  |
| FUNKTIONEN CYCLE                 |     |  |
| OOPS                             |     |  |
| KORTKOMMANDON I AUTOCAD          |     |  |
| ÖVNINGAR                         | 467 |  |
| ORDLISTA                         | 497 |  |
| SAKREGISTER                      | 500 |  |